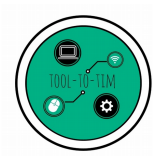

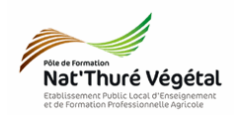

# Traitement de l'image – Paint.net Évaluation Formative

## <u>Plan:</u>

| 1. Récupérer les fichiers - Les enregistrer | 2 |
|---------------------------------------------|---|
| 2. Redimensionner une image                 | 2 |
| 3. Découper une image                       | 2 |
| 4. Changer le format d'une image            | 3 |
| 5. Modifier les couleurs d'une image        | 3 |
| 6. Supprimer un élément d'une image         | 3 |
| 7. Déposer vos images                       | 4 |

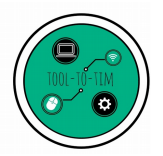

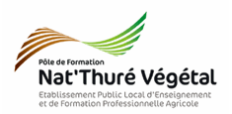

1. Récupérer les fichiers - Les enregistrer

- a) L'intégralité de l'évaluation sera faite sur les images présentes dans le dossier suivant :
  - **P1AP** 
    - TIM
      - Traitement de l'image
        - TD4
          - Images
- b) Copier le dossier <mark>Images</mark> et le coller dans :
  - Mes Documents
    - TIM
      - Traitement de l'image
        - **TD4**

c) Enregistrer les images produites à chaque exercice dans le dossier TD4 de vos Documents.

#### 2. Redimensionner une image

- Ouvrir l'image Jardin.jpg avec le logiciel Paint.net.
- Redimensionner l'image selon les paramètres suivants.
- Enregistrer votre image redimensionnée.

| 🗐 Redimensionner         | ×                          |
|--------------------------|----------------------------|
| Nouvelle taille : 2,1 Mo | )                          |
| Ré échantillonnage :     | Meilleure qualité $\sim$ * |
| O En pourcentage :       | 100 🗘 %                    |
| En taille absolue :      |                            |
| Conserver les pr         | oportions                  |
| Taille de pixel          |                            |
| Largeur :                | 1000 pixels                |
| Hauteur :                | 563 🜩 pixels               |
| Résolution :             | 72,00 pixels/pouce ~       |

#### 3. Découper une image

- Ouvrir l'image Abeille.jpg avec le logiciel Paint.net.
- Découper avec un cercle parfait autour de l'abeille.
- Rogner l'image.
- Enregistrer votre image découpée au format .jpg.

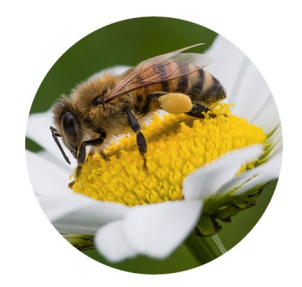

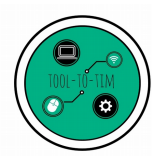

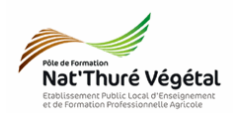

### 4. Changer le format d'une image

- Ouvrir l'image Tux.jpg avec le logiciel Paint.net.
- Sélectionner le fond blanc de l'image.
- Supprimer le fond blanc.
- Enregistrer votre image dans un format qui gère la transparence.

## 5. Modifier les couleurs d'une image

- Ouvrir l'image Coccinelle.jpg avec le logiciel Paint.net.
- Sélectionner au mieux le corps rouge de la coccinelle.
- Ajuster la teinte, la saturation et l'intensité pour obtenir un résultat proche de l'image ci contre.
- Enregistrer votre image recolorée.

#### 6. Supprimer un élément d'une image

- Ouvrir l'image Ferme.jpg avec le logiciel Paint.net.
- <mark>Supprimer</mark> le <mark>mouton</mark> de l'image le plus proprement possible.
- Enregistrer votre image modifiée.

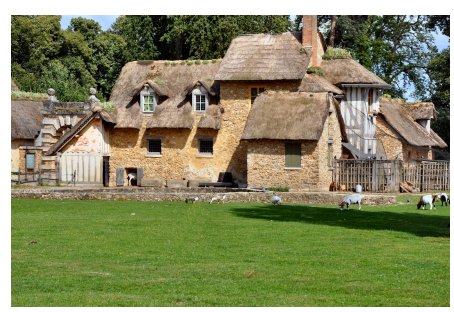

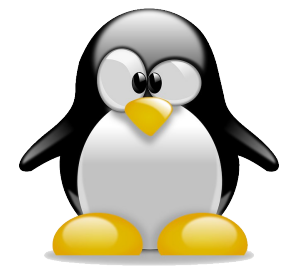

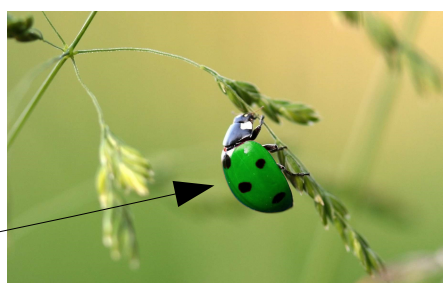

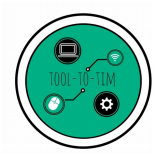

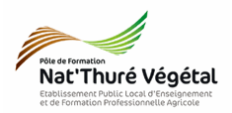

## 7. Déposer vos images

- a) Créer un dossier portant votre prénom et votre nom dans le dossier suivant :
  - P1AP
    - TIM
      - Traitement de l'image
        - TD4
          - Compte rendus
- b) Enregistrer une copie des images produites à chaque exercice dans le dossier à votre nom.